## CPEC200

Closed Path Eddy Covariance System

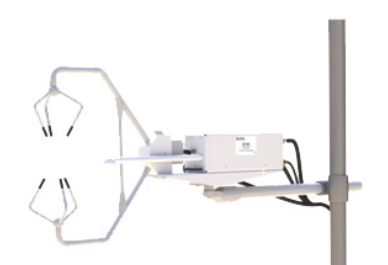

Quickstart Guide

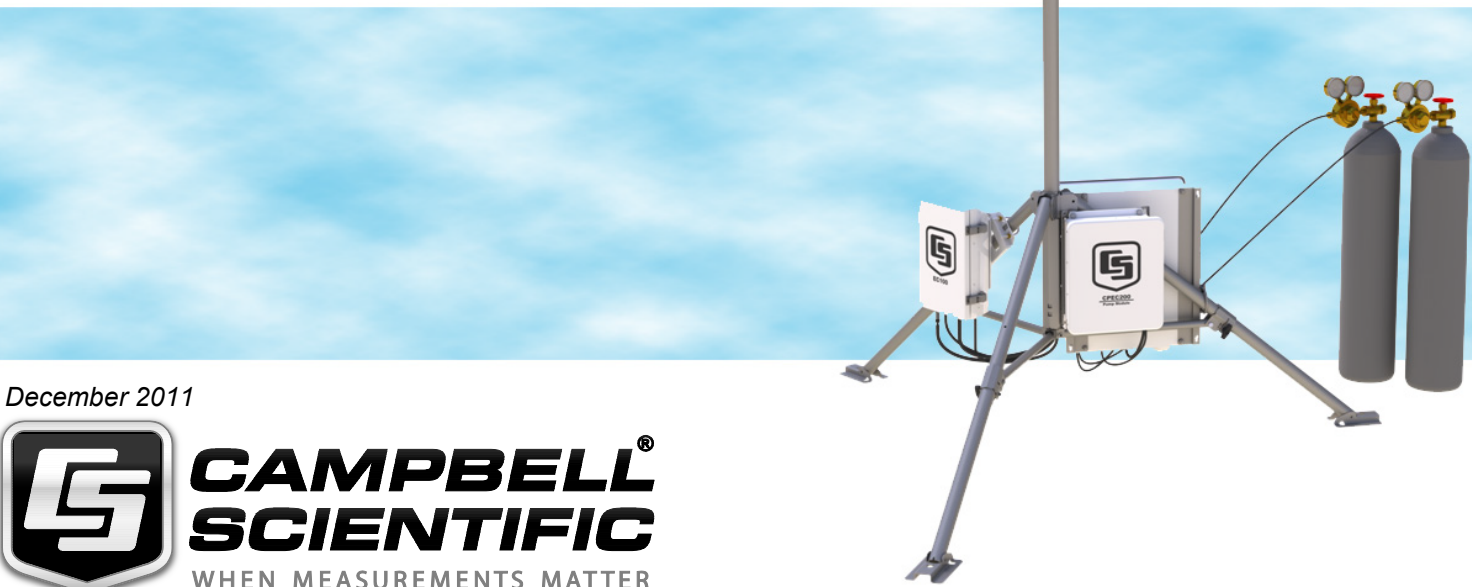

1. Setup tripod and mount enclosures.

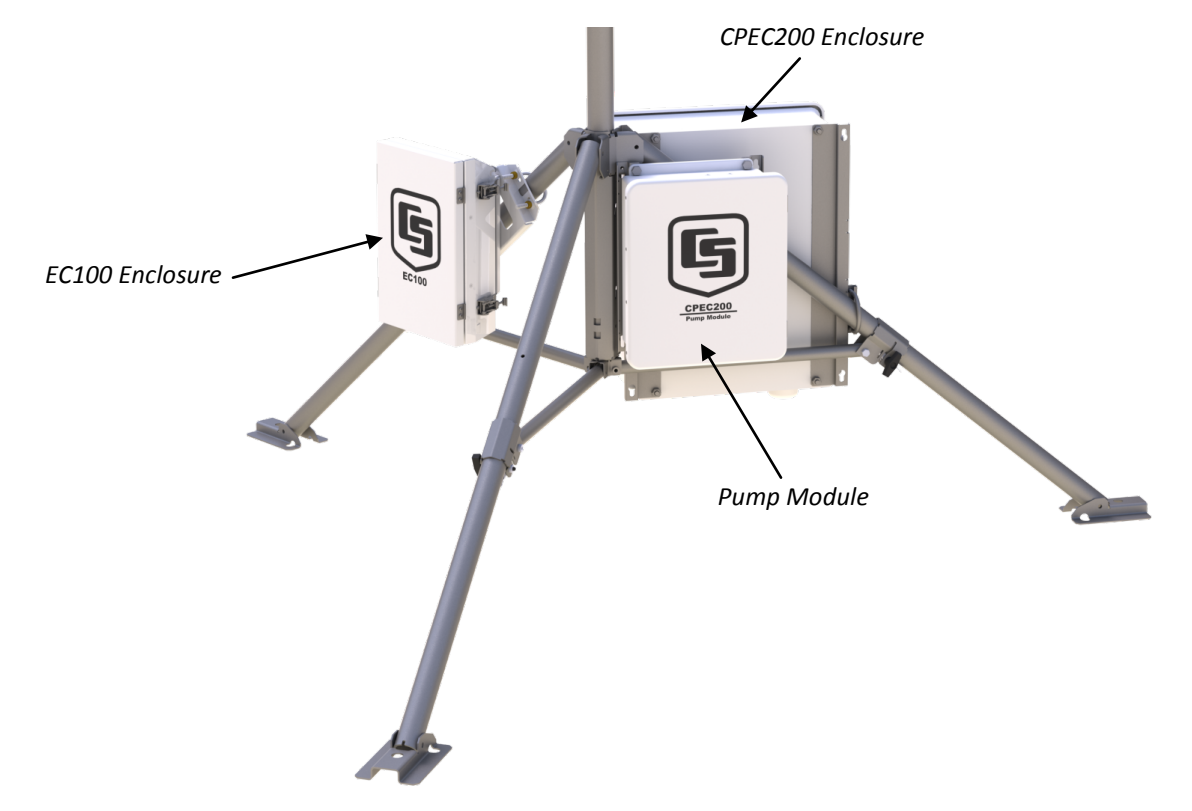

2. Ground tripod and enclosures.

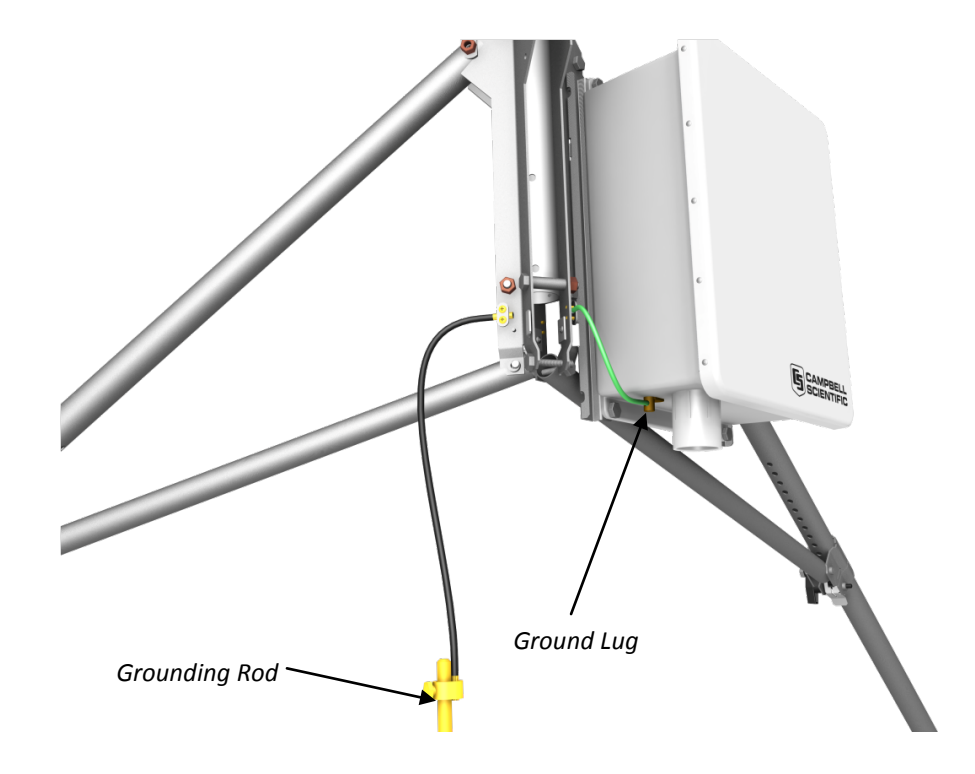

3. Setup tripod or mast with CM20X Crossarm.

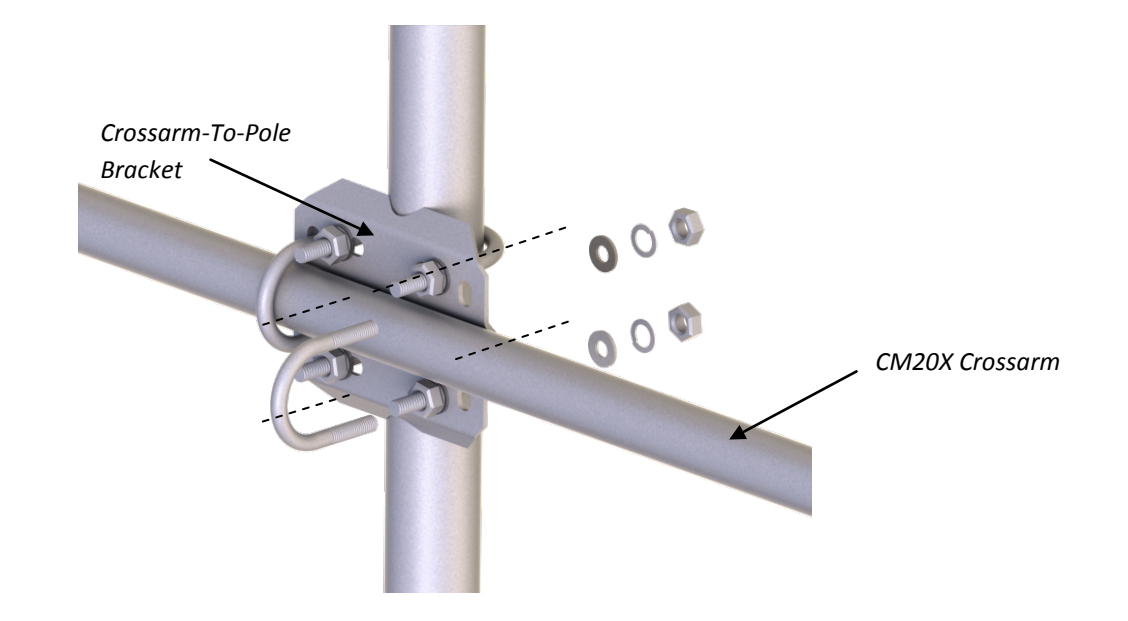

## 4. Mount gas analyzer and sonic anemometer.

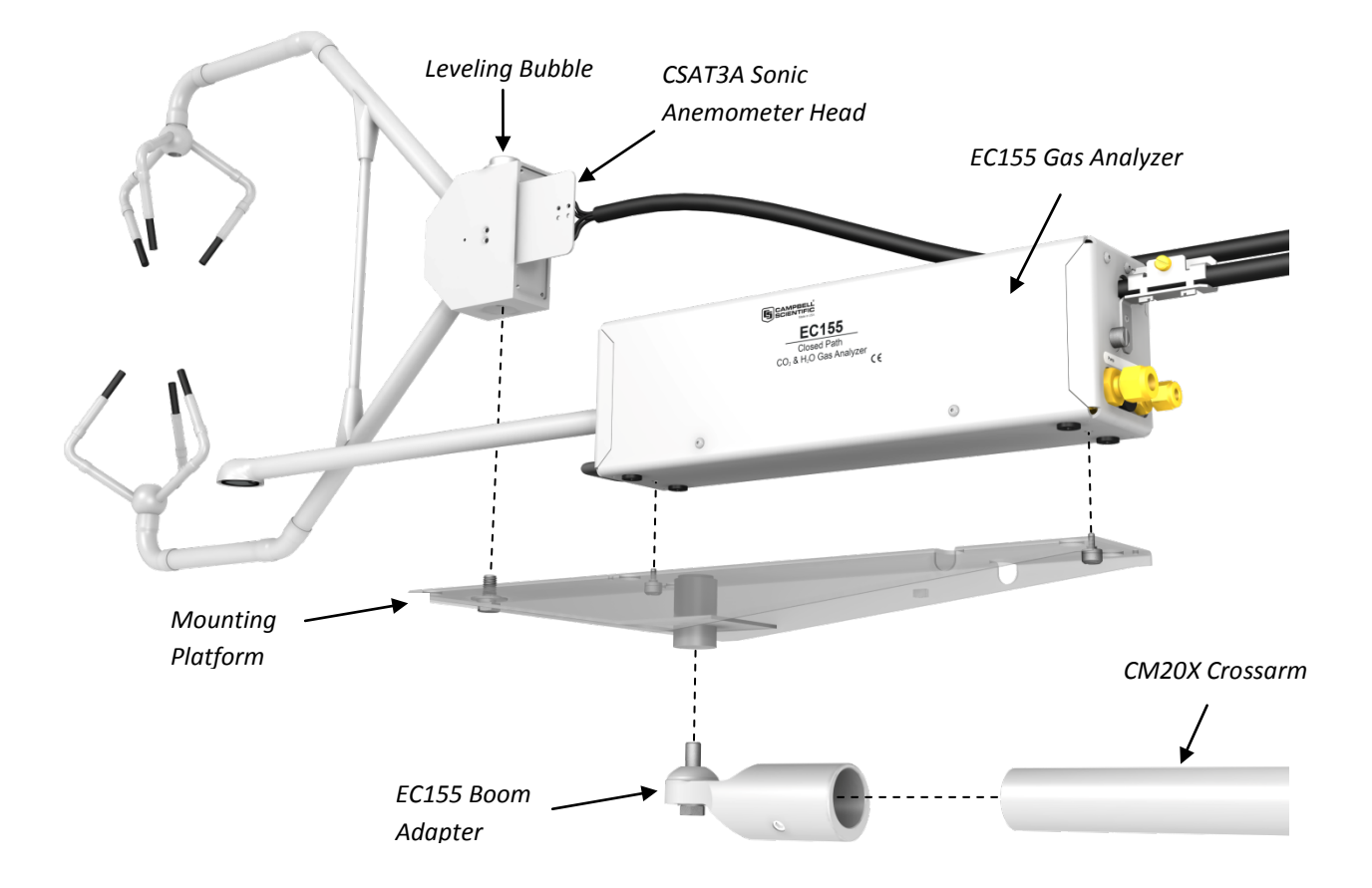

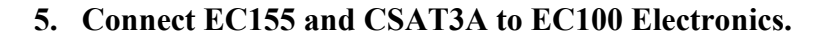

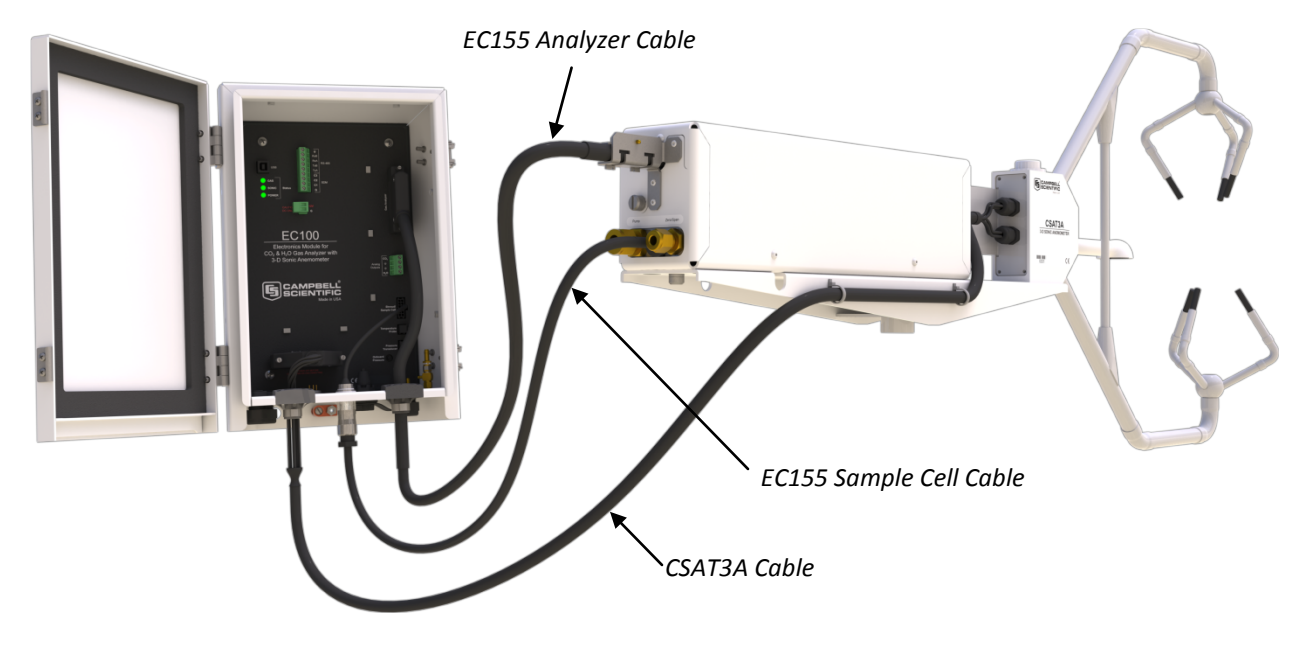

## 6. Connect system plumbing.

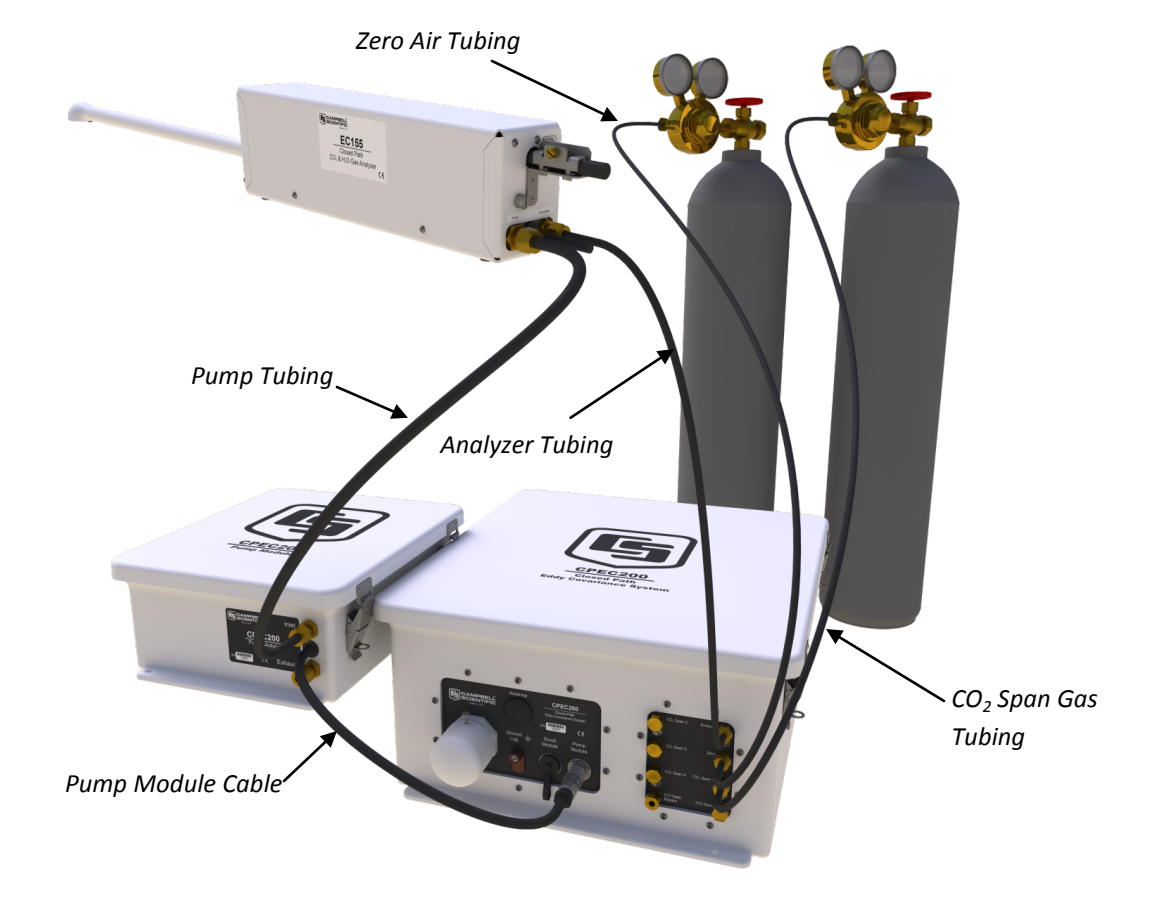

7. Connect system wiring and insert compact flash (CF) card.

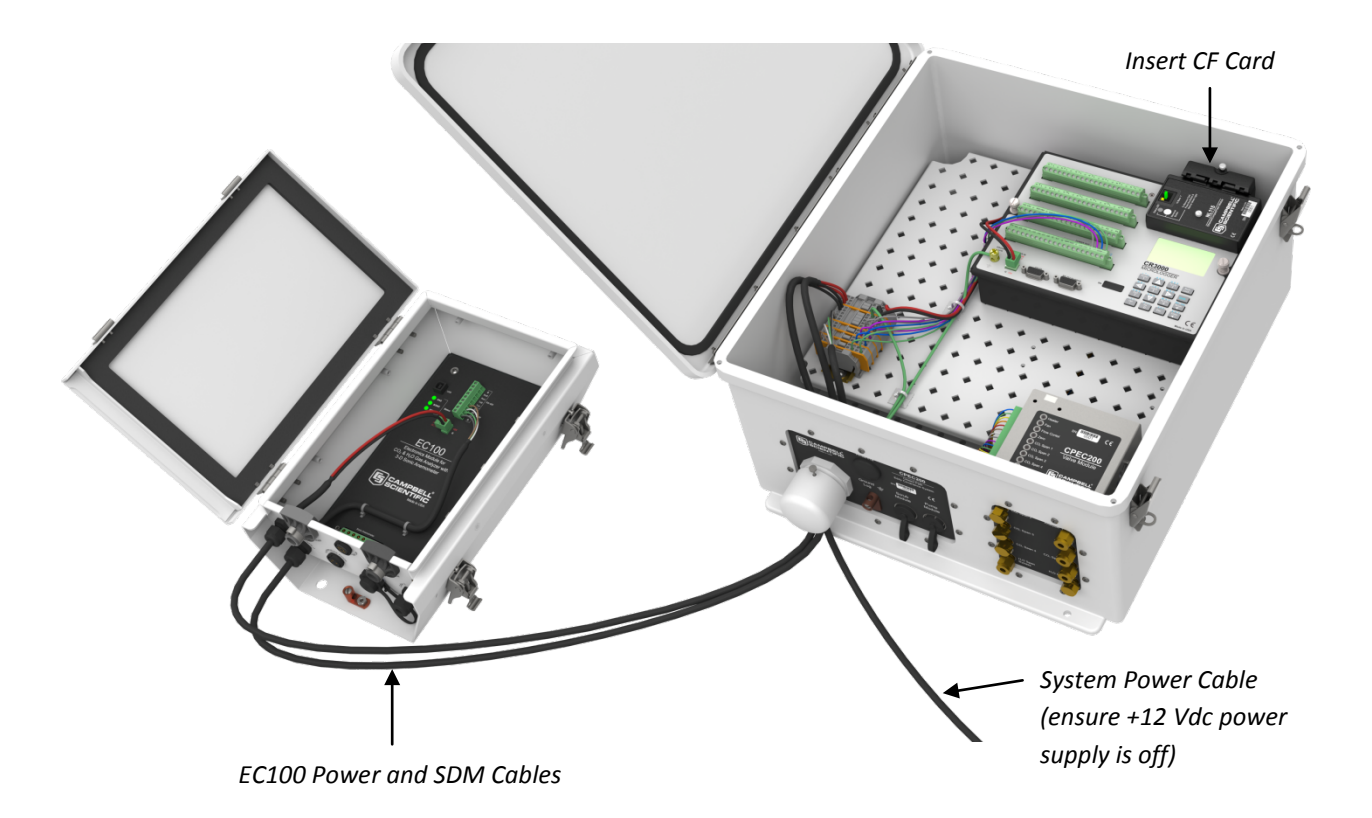

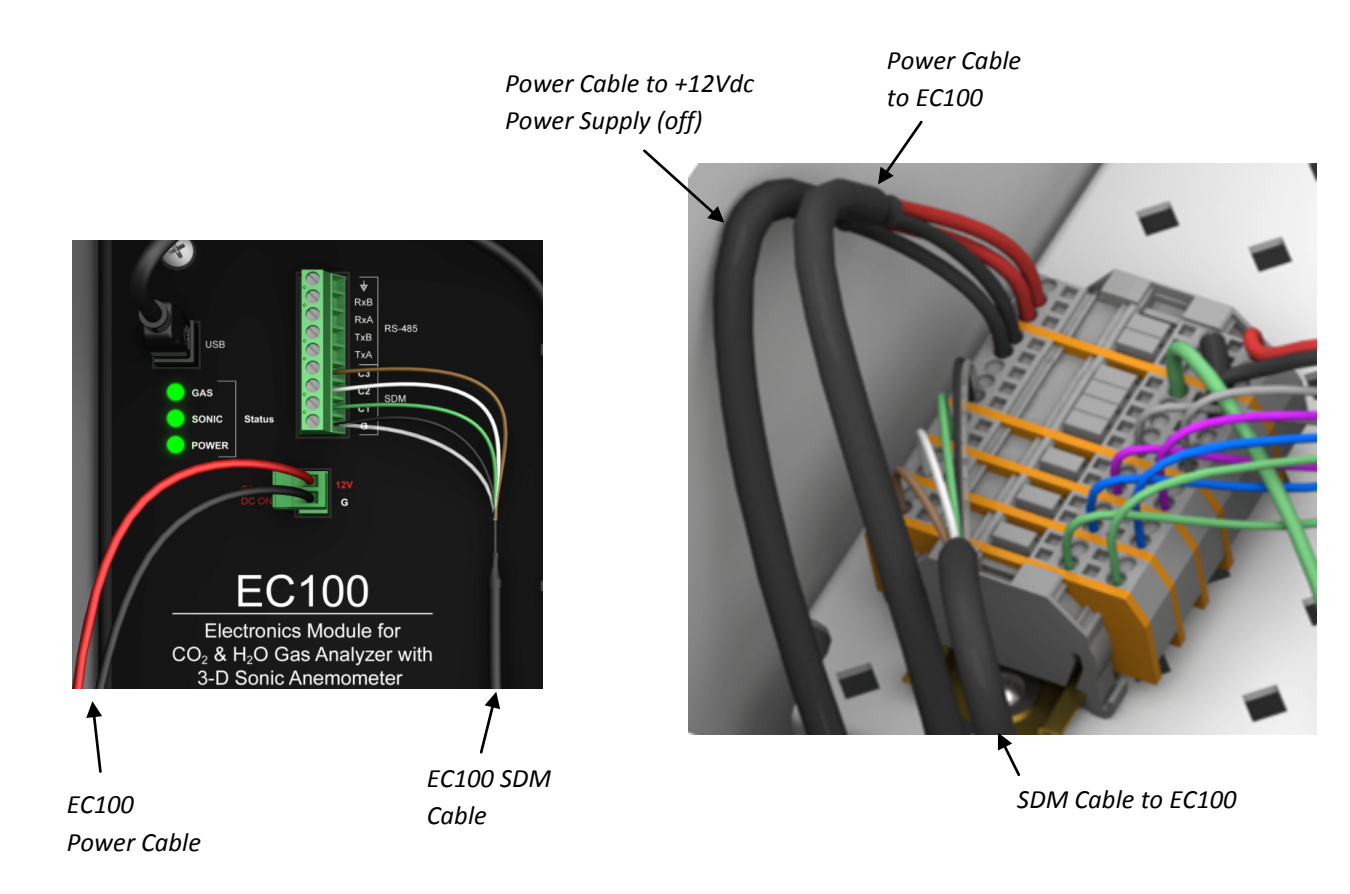

8. Turn on the +12 Vdc power supply and use the datalogger keyboard display to set settings and initiate zero/span checks. (Follow the steps from left to right, top to bottom).

Press <Esc> to activate the display. Press <Enter> to display the System Control Menu.

Select "Sonic Azmth".

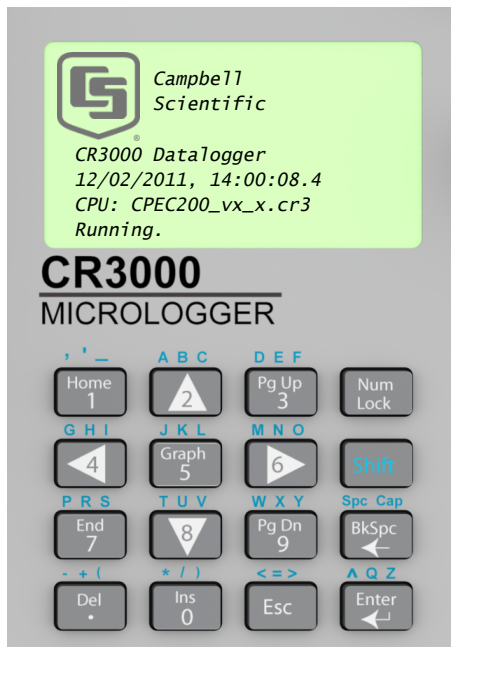

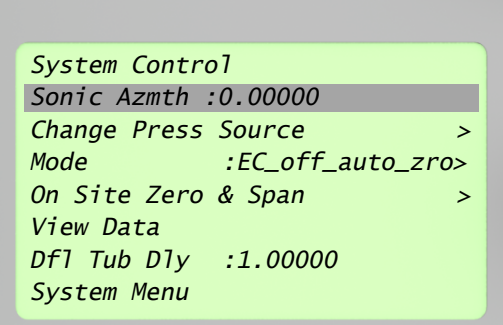

Enter in the CSAT3A sonic head azimuth.

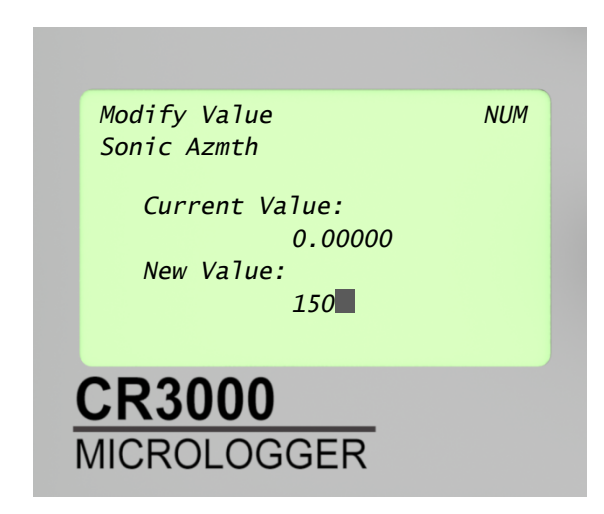

If your CPEC200 does not have a valve module, skip to the last step. Otherwise, select "On Site Zero & Span".

System Control Sonic Azmth :150.000 Change Press Source > Mode :EC\_off\_auto\_zro> On Site Zero & Span > View Data Dfl Tub Dly :1.00000 System Menu

Select the "Span Concentrations" menu.

Select "CO2".

| Span Concentr |         |       |   |
|---------------|---------|-------|---|
| pan concenter | rations |       | > |
| Do Zero       | :       | False |   |
| Do CO2 Span   | :       | False |   |
| Do H2O Span   | :       | False |   |

 Span Concentrations:

 CO2
 :0.00000

 Td
 :10.0000

CR3000 MICROLOGGER

Enter in the CO2 span bottle concentration in ppm.

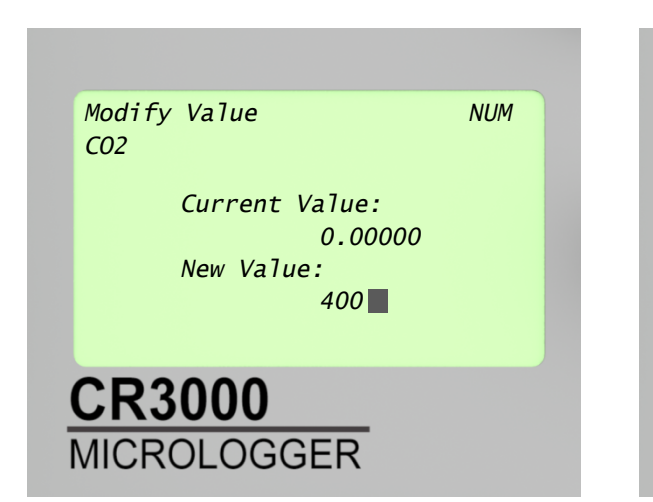

Press <Esc> twice to return to the System Control menu. Select the "Mode" menu.

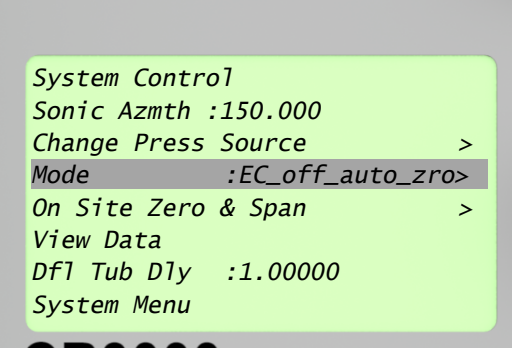

Select "EC\_on\_auto\_zro\_spn".

Press <Esc> to exit.

| Mode |                    |
|------|--------------------|
|      | EC_on_auto_zro_spn |
|      | Ambient_press      |
|      | Zero_all           |
|      | Span_CO2_1         |
|      | Span_CO2_2         |
|      | Span_CO2_3         |
|      | Span_CO2_4         |
|      | 2000               |

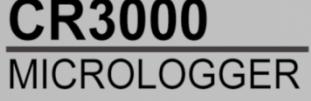

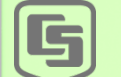

Campbell Scientific

CR3000 Datalogger 12/02/2011, 14:00:08.4 CPU: CPEC200\_vx\_x.cr3 Running.

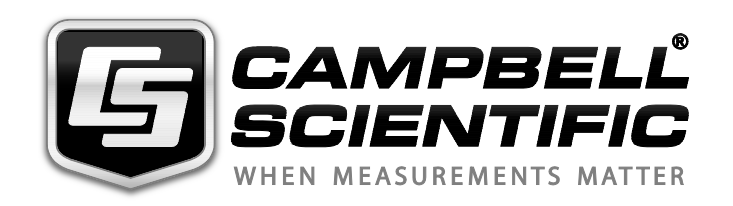

Please visit www.campbellsci.com to obtain contact information for your local US or International representative.